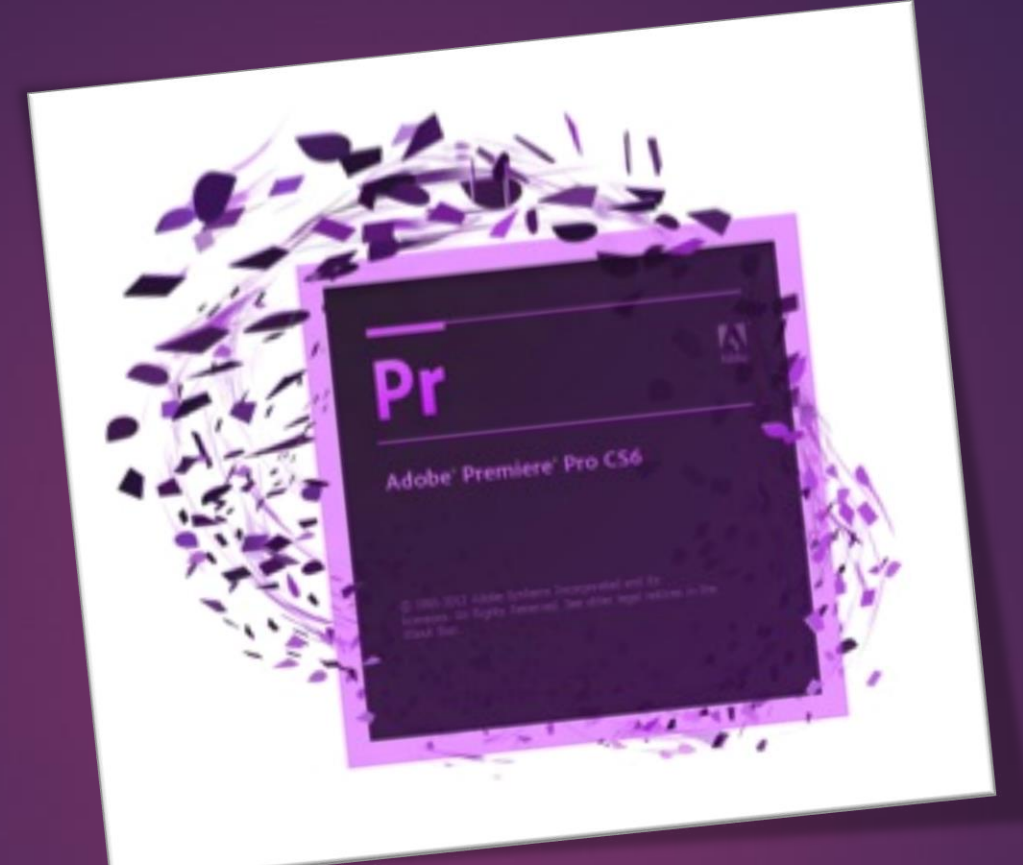

# Adobe Premiere

AHMET SAN – KARAMURSEL 2015

Рг

- Geçiş Efektleri
- Harekteli görüntüler arasında geçiş Efekterini Uygulamak
- Ses Dosyayarı arasında geçiş Efekterini Uygulamak
- Geçiş Efektlerinin ayarlarını değiştirmek
- Toplu Geçiş Efektleri Uygulamak

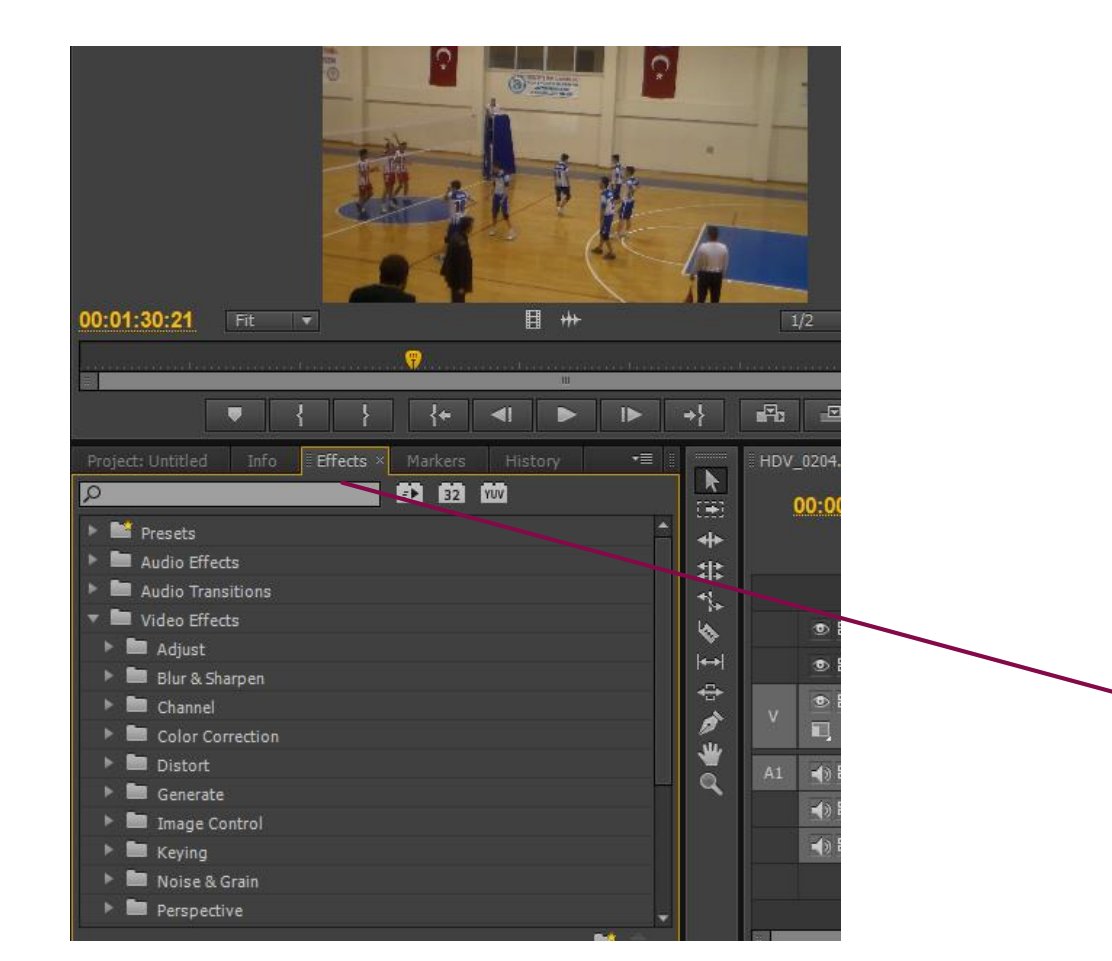

#### Geçiş Efektleri

Oluşturduğumuz projede birden fazla film yada ses dosyası kullanmışsak bu dosyaların birleşme noktalarında göze yada kulağa hoş gelmeyen atlamalar olabilir bunları en aza indirgemek için geçiş efetlerinden yararlanırız Efektler bölümü kütüphane penceresinde yer alır

Pr

Efect Menüsü

# - Harekteli görüntüler arasında geçiş Efekterini Uygulamak

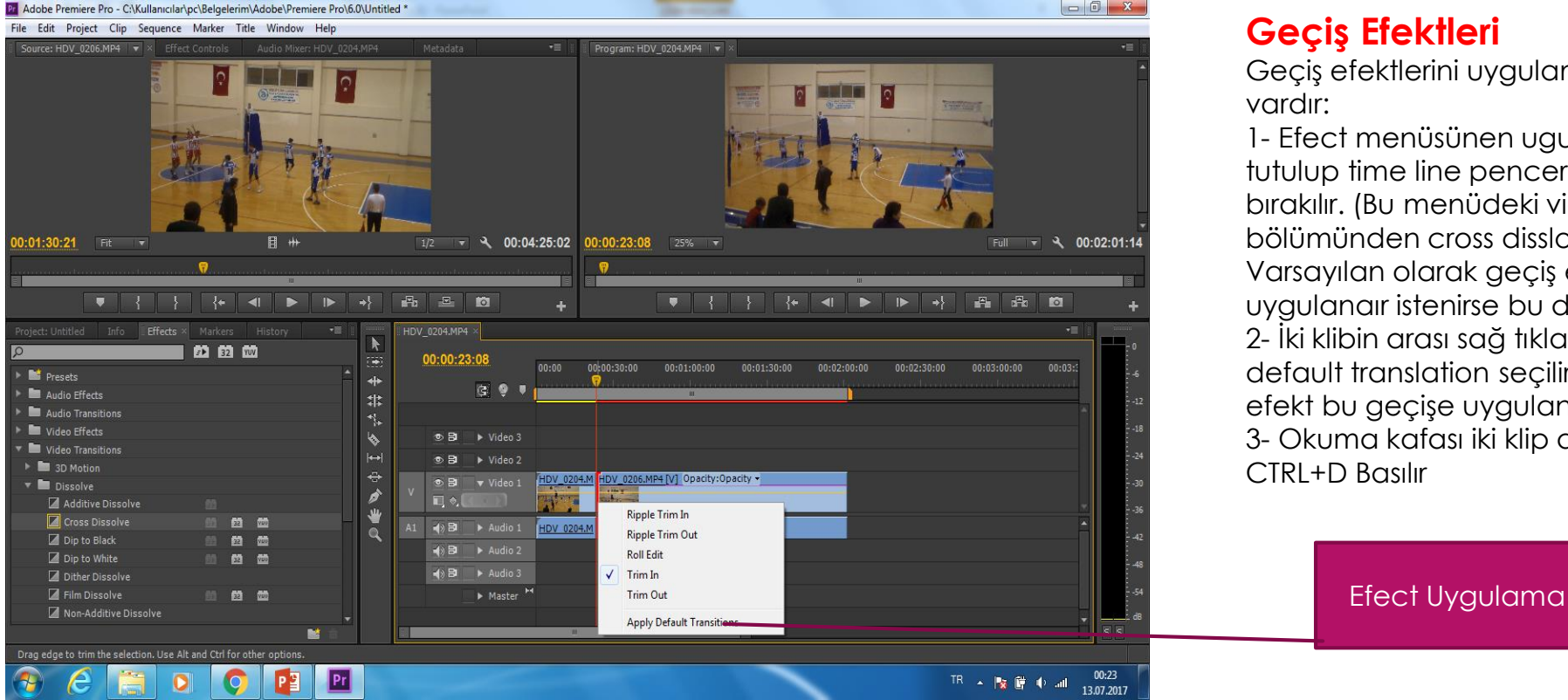

#### Geçiş Efektleri

Geciş efektlerini uygulamak için birkaç yöntem

Pr

1- Efect menüsünen ugulanacak geçiş efecti tutulup time line penceresinde iki klibin arasına bırakılır. (Bu menüdeki video translation bölümünden cross disslow en fazla kullanılandır) Varsayılan olarak geçiş efekti 1 sn uzunluğunda uygulanaır istenirse bu değiştirilebilir.

2- İki klibin arası sağ tıklanır ve çıkan menüden apply default translation seçilir daha önceden seçili olan efekt bu geçişe uygulanır

3- Okuma kafası iki klip arasına konumlandırılıp CTRL+D Basılır

## - Ses Dosyaları arasında geçiş Efekterini Uygulamak

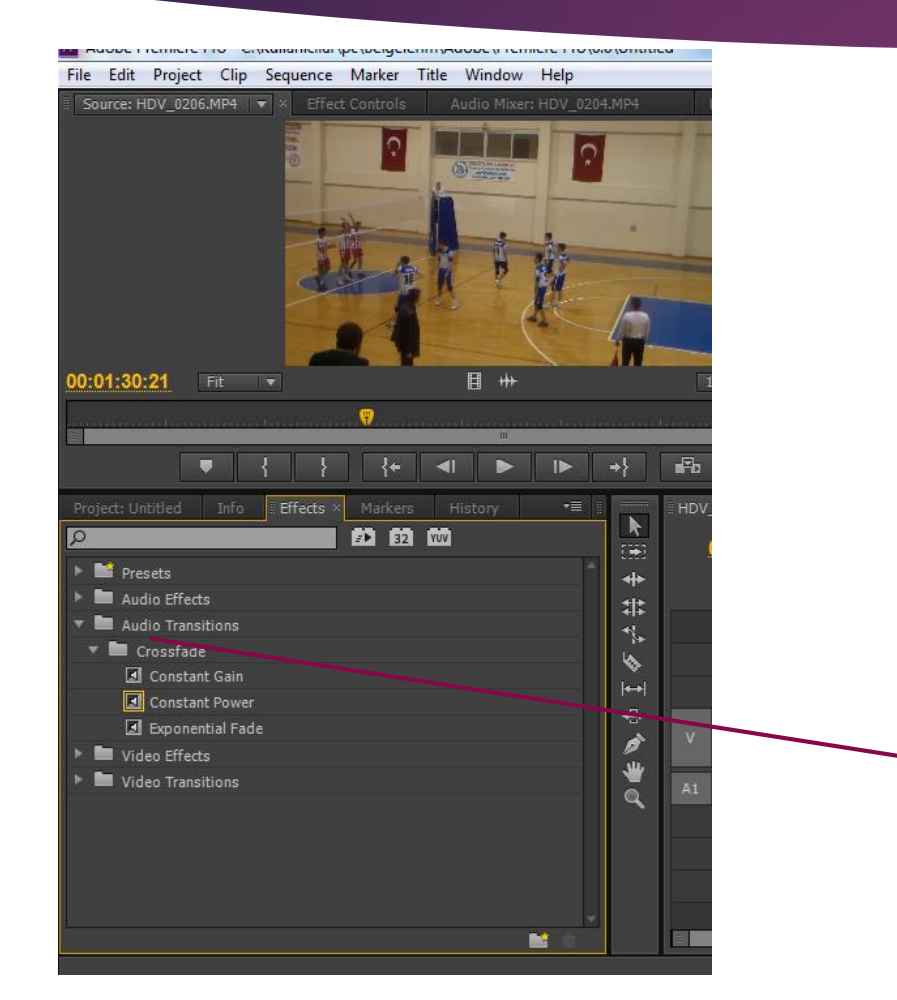

#### Geçiş Efektleri

Video dosyalarında uygulanan geçiş efekteri ses dosyalarına da aynı şekillerde uygulanabilir farklı olan yanı menüden vide taransition yerine audio transition seçeneğinin altındaki efektleri seçmeliyiz

Ses geçiş efektleri

Pr

# - Geçiş Efektlerinin ayarlarını değiştirmek

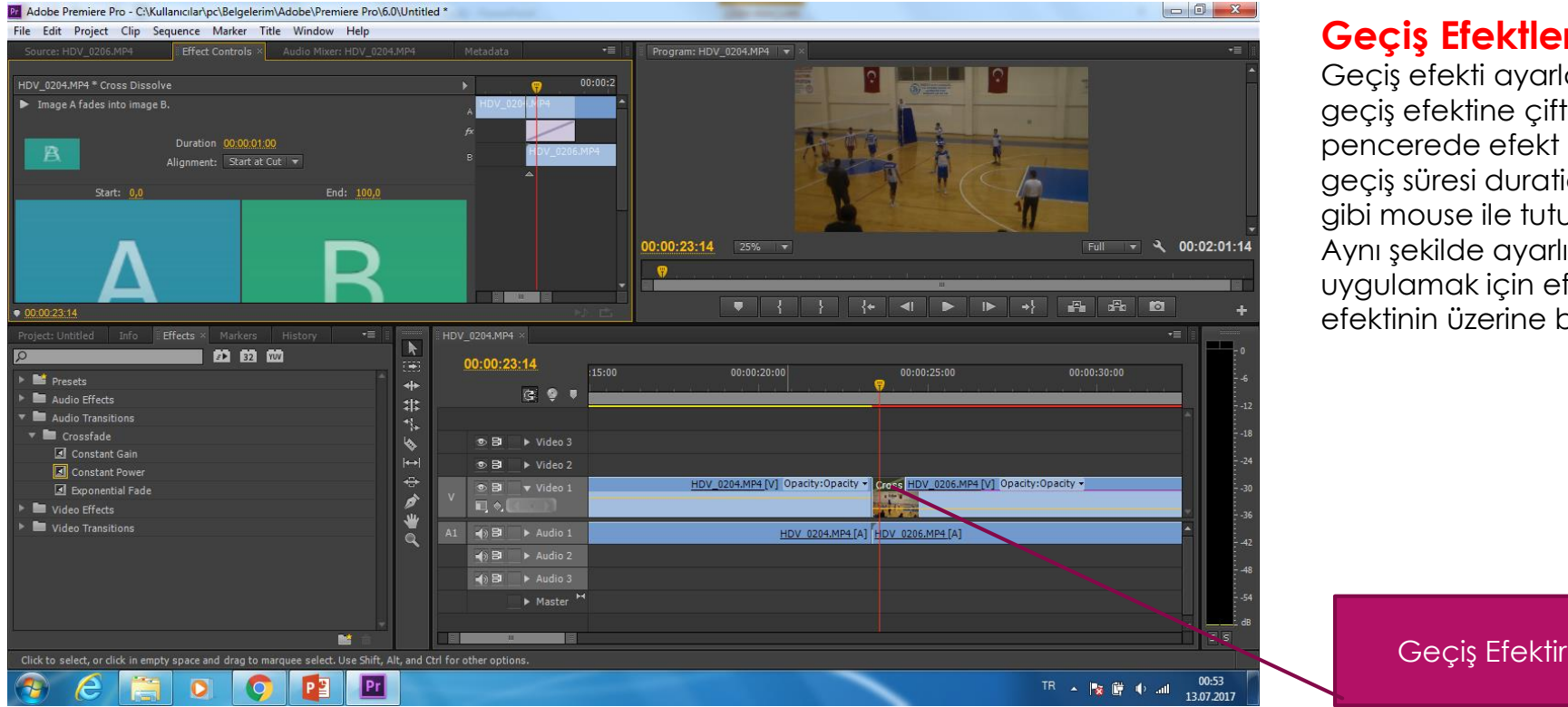

#### Geçiş Efektlerinin ayarlarını Değiştirmek

Geçiş efekti ayarlarını değiştirmek için timeline üzerindeki geçiş efektine çift tıklanır (Filimin üzerine değil) ve sol üst pencerede efekt kontrol bölümü açılır burada sefektirn geçiş süresi duration bölümüne saniye olarak girilebileceği gibi mouse ile tutup sürüklenerek de değiştirilebilir Aynı şekilde ayarlı değişiklikleri bozmadan farklı bir efekt uygulamak için efekt seçilip timeline penceresindeki geçiş efektinin üzerine bırakılır

Pr

## - Toplu Geçiş Efektlerini uygulamak

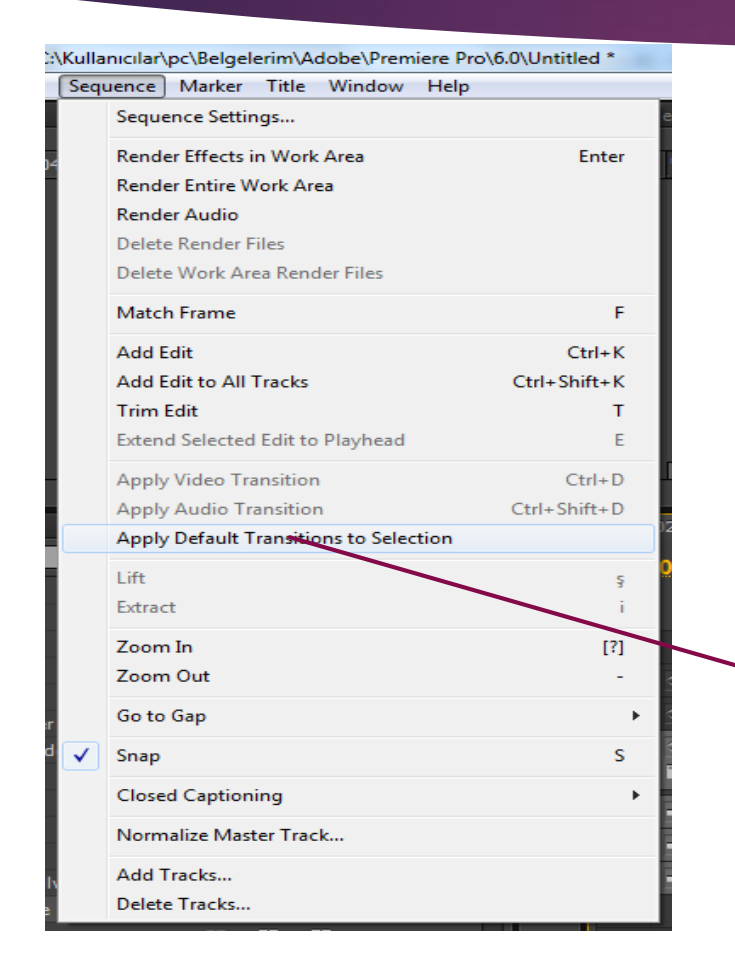

#### Toplu geçiş efekti uygulama

Oluşturduğumuz proje bir çok filmden oluşuyorsa ve her geçiş arasına tektek geçiş efekti uygulamak zor geliyorse geçiş efektlerini topluca uygulayabiliriz. Bu işlem için önce time line ppenceresindeki film parçalarının hepsi seçilir ve Sequence menüsündeki – Apply Default translation ot selection tıklanır

Ρſ

Toplu Geçiş Efekti uygulama